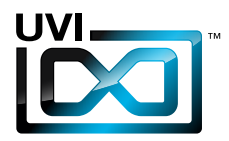

### Software User Manual

Version 1.0

UVI.NET

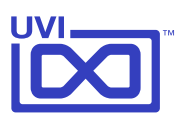

### End User License Agreement (EULA)

#### Do not use this product until the following license agreement is understood and accepted. By using this product, or allowing anyone else to do so, you are accepting this agreement.

Emulation One (henceforth 'the Product') is licensed to you as the end user. Please read this Agreement carefully. You cannot transfer ownership of these Sounds and Software they contain. You cannot re-sell or copy the Product.

#### LICENSE AND PROTECTION

#### 1. License Grant

UVI grants to you, subject to the following terms and conditions, a non-exclusive, non-transferable right to use each authorized copy of the Product.

The product is the property of UVI and is licensed to you only for use as part of a musical performance, live or recorded. This license expressly forbids resale or other distribution of the sounds and software included in the Product or their derivatives, either as they exist on disc, reformatted for use in another digital sampler, or mixed, combined, filtered, resynthesized or otherwise edited, for use as sounds, multi-sounds, samples, multi-samples, wavetables, programs or patches in a sampler, microchip or any hardware or software sample playback device.

You cannot sell the Product content or give it away for use by others in their sampling or sample playback devices. In the event UVI terminates this agreement due to your breach, you agree to return the original and all other copies of the software and documentation to UVI.

UVI reserves all rights not expressly granted to herein.

#### 2. Protection of Software

You agree to take all reasonable steps to protect the product and any accompanying documentation from unauthorized copying or use. You agree not to modify the product to circumvent any method or means adopted or implemented by UVI to protect against or discourage the unlicensed use of copying of the Product.

#### 3. Ownership

As between you and UVI, ownership of, and title to, the enclosed digitally recorded sounds (including any copies) are held by UVI. Copies are provided to you only to enable you to exercise your rights under the license.

#### 4. Term

This agreement is effective from the date you open this package, and will remain in full force until termination. This agreement will terminate if you break any of the terms or conditions of this agreement. Upon termination you agree to destroy and return to UVI all copies of this product and accompanying documentation.

#### 5. Restrictions

Except as expressly authorized in this agreement, you may not rent, sell, lease, sub-license, distribute, transfer, copy, reproduce, display, modify or time share the enclosed product or documentation.

©2014 UVI. All rights reserved. All trademarks are the property of their respective owners

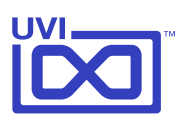

## Table of Contents

| Introduction                        | .4  |
|-------------------------------------|-----|
| System Requirements                 | .5  |
| Installation                        |     |
| Step 1: Register Your Serial Number | .6  |
| Step 2: Activate Your License       | .7  |
| Step 3: Install Your Instrument     | .8  |
| Step 4: Load Your Instrument        | .9  |
| Emulation One                       |     |
| Interface                           | .10 |
| Preset List                         | .11 |
| Drumulation One                     |     |
| Interface                           | .12 |
| Preset List                         | .13 |
| UVI Workstation: Tips and Tricks    | .14 |
| Links                               | .15 |
| Credits and Thanks                  | .16 |

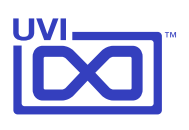

### Introduction

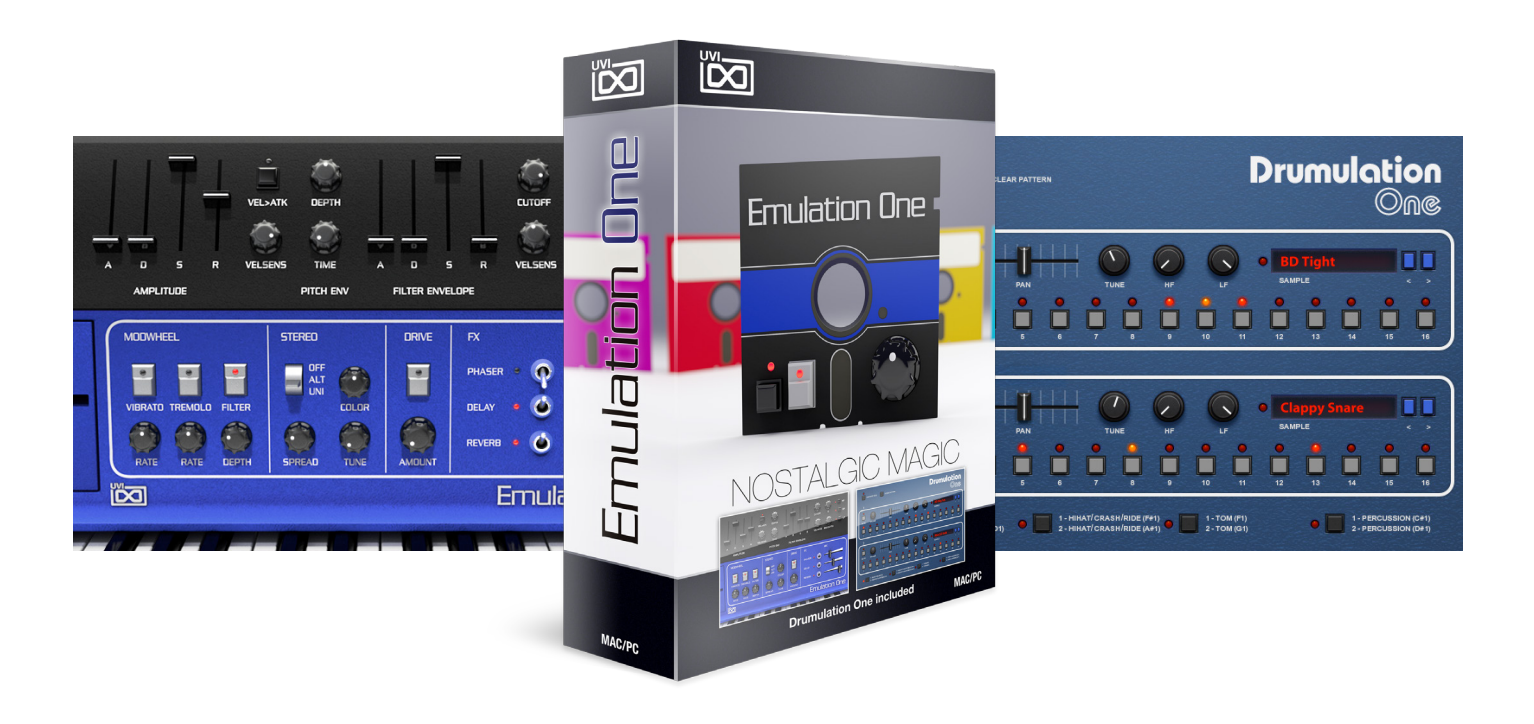

#### Emulation One - the prequel sequel to Emulation II

Emulation One delivers a complementary and similarly fantastic 80's sound used by many greats of the day including Vangelis, Herbie Hancock, David Bowie, Depeche Mode, Genesis, Kitaro, Jean-Michel Harre, Stevie Wonder, Philip Glass, John Carpenter and more.

A UVI hybrid instrument, Emulation One gives you the original sonic character of vintage hardware with the added control and sound shaping flexibility of analog modeled filters and advanced digital signal processing. Over 1 GB of new sample material was recorded from a fully restored unit which UVI used to create over 200 presets including drums, bass, choir-voices, fretted instruments, FX, keys, mallets, percussion, synths, strings, orchestral hits and more.

Like Emulation II, Emulation One also includes a separate drum machine. Drumulation One is a sequencer and beatbox packed with vintage 8-bit percussion, thick and punchy with a distinctly old school sound, and over 200 classic sounds.

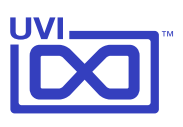

### System Requirements

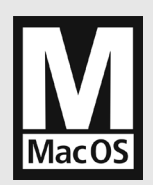

**Compatibility** Audio Units, VST, MAS, AAX, RTAS or standalone UVI Workstation 2.5.2 or higher

#### **Minimum System Requirements**

- Intel CPU
- 4 GB of RAM (8 GB+ recommended)
- 500 MB of disk space
- Mac OS X 10.7 or higher
- iLok account (free, dongle not required)

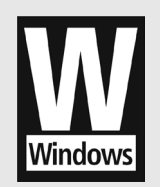

**Compatibility** VST, AAX, RTAS or standalone UVI Workstation 2.5.2 or higher

#### **Minimum System Requirements**

- Core Duo or faster
- 4 GB of RAM (8 GB+ recommended)
- 500 MB of disk space
- Windows 7 or higher
- iLok account (free, dongle not required)

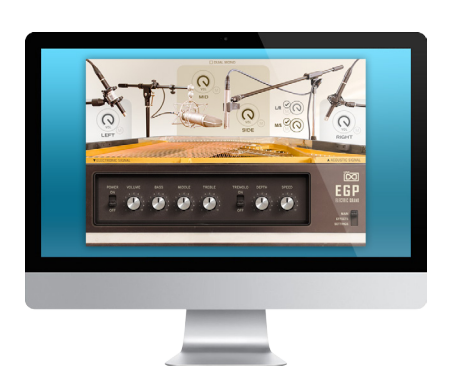

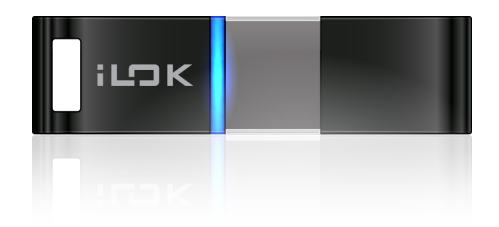

### Authorize the Way You Want

Your license allows 3 concurrent authorizations on any combination of computers and iLok dongles. License management is a simple drag-and-drop process done through iLok License Manager. Visit ilok.com/ to download iLok License Manager and create your free account.

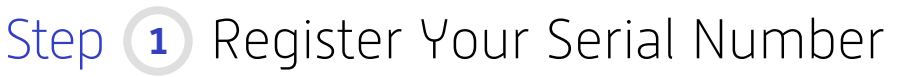

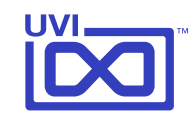

- ▶ You must have an account on uvi.net/ Z and ilok.com / Z prior to registration
- If you purchased a physical version of this product, your serial number is located on the inside of the box
- If you purchased an electronic version of this product, your serial number will be included in a confirmation email
- You can see a list of the products you've registered and their serial numbers anytime at uvi.net/my-products

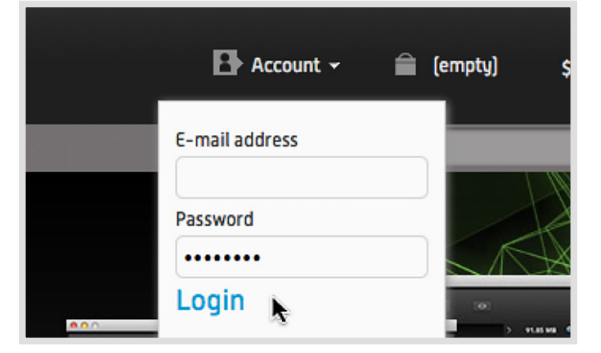

1. Login to your account on uvi.net/

sis in this suite

Support

🕒 Your Username 🗸

(empty)

2. Navigate to the 'Product Registration' page

3. Enter your details and click 'Register'

Upon completion a new license will be deposited in your iLok account

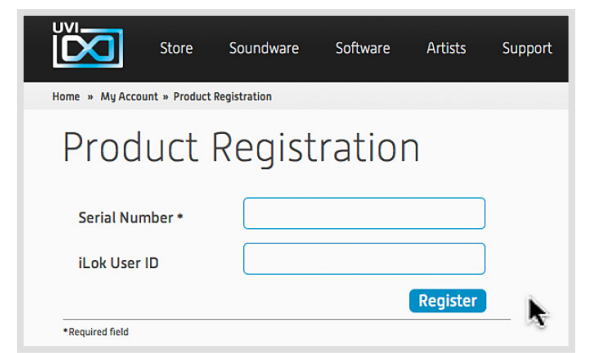

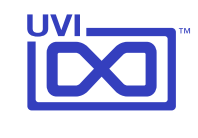

### Step Activate Your License

- ▶ iLok License Manager is required for activation, download the newest version at ilok.com/ilm.html 🗹
- Your license allows up to 3 concurrent activations on any combination of iLok dongles and computers
- Activations can be moved between devices at anytime
  - 1. Launch iLok License Manager

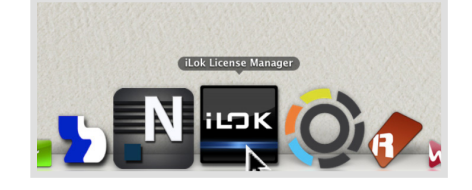

LOK License Manager

Sign In

- 2. Login to your account
- 3. Click the 'Available' tab
- 4. Drag the license to your computer or an iLok dongle
- 5. Click 'Ok' to confirm the activation

The process is complete, your device is now authorized

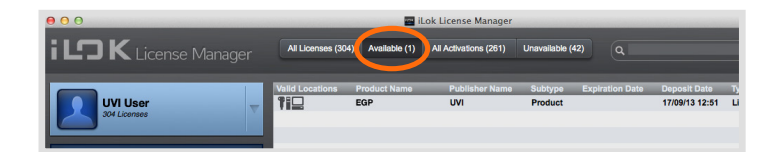

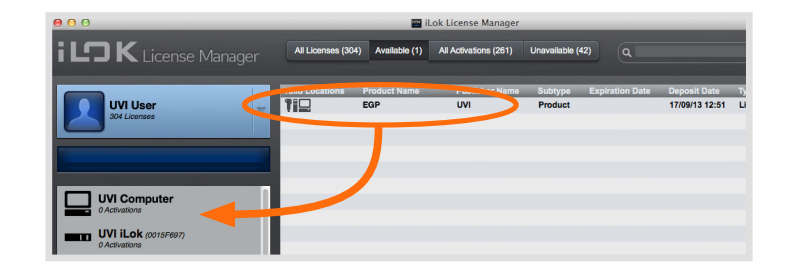

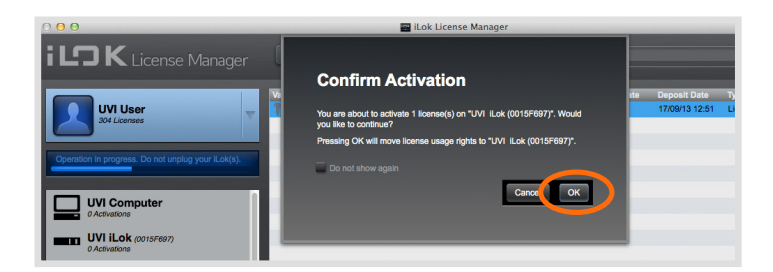

- » To see how many authorizations you have left simply select the license and click 'Show Details'
- » To deactivate your license, right-click it and select 'Deactivate' doing so will return your license to the 'Available' tab

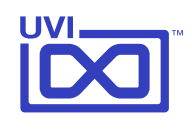

### Step 3 Install Your Instrument

- UVI Instruments can be stored anywhere on your system
- Storing your instruments on a fast drive will improve performance
- Your instruments can be downloaded at any time from uvi.net/my-products
  - Create a folder on your computer and place your UVI Instruments in it Once this is done we need to tell UVI Workstation where to find your instruments. We do this by creating a watch folder, follow the steps below to create your own:
  - 2. Open UVI Workstation
  - 3. Click the Settings page
  - 4. Click the 'Sound Banks' tab
  - Click the '...' button and select the folder where you've placed your instruments
  - 6. Restart UVI Workstation and open the Browser

Your instruments will be available under the 'Soundbanks' tab

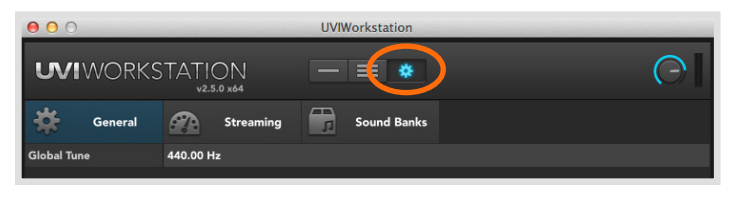

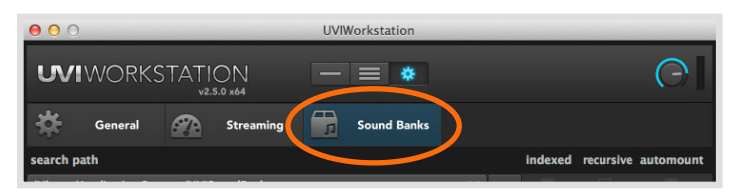

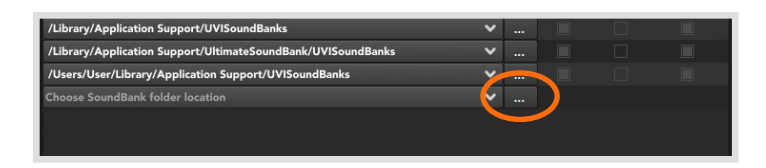

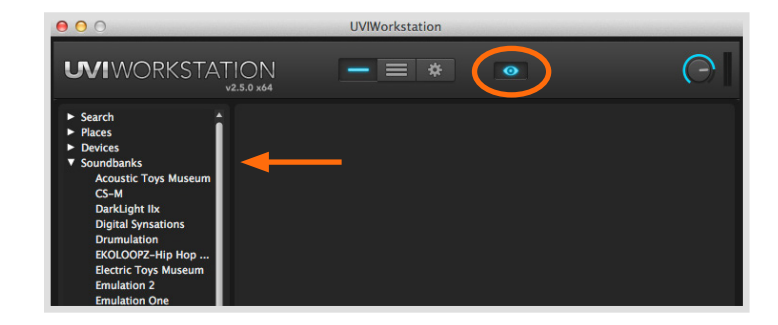

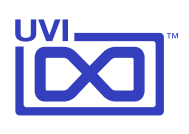

0

### Step 👍 Load Your Instrument

- UVI Workstation is required to run UVI Instruments
- The newest version of UVI Workstation can be downloaded free at uvi.net/downloads 2
- UVI Workstation can be run as a standalone program or as a virtual instrument from within your DAW of choice

**WIWORKSTATION** 

1. Open UVI Workstation

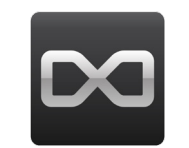

- 2. Click the Browser icon
- 3. Open the Sound Banks tab
- 4. Select a product, in this example we'll choose Vector Pro, then select an instrument and patch

Double-click the patch to load it

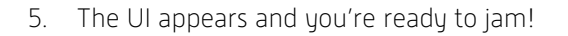

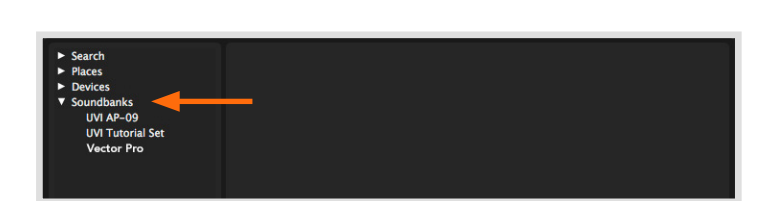

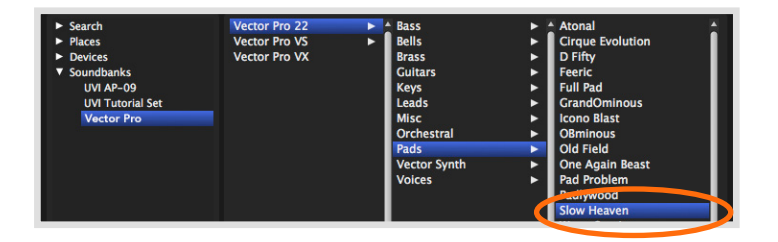

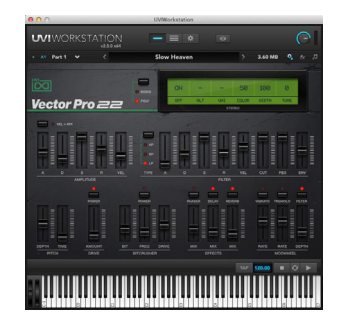

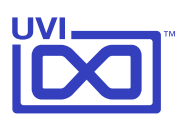

### Emulation One - Interface

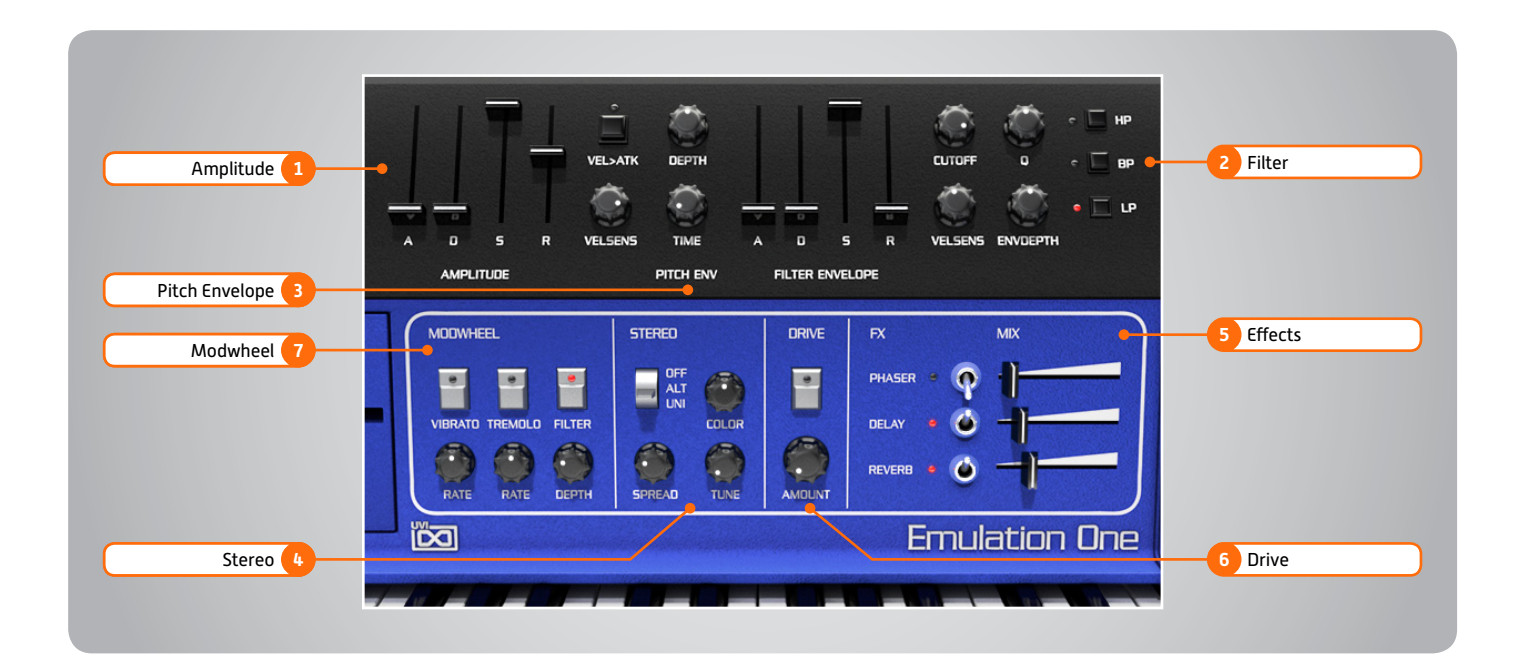

#### 1 🕨 Amplitude

» ADSR

Typical envelope controls for the amp

- » VELSENS
- Controls » VEL>ATK

Remaps Attack to Note Velocity

- 2 🕨 Filter
- » ADSR
  - Typical envelope controls for the filter **CUTOFF**
- Filter cutoff frequency
- » Q

»

- Filter resonance amount
- » VELSENS Adjust the filter velocity sensitivity
- » ENVDEPTH
  Depth of the filters EG
  » MODE
  - Select from standard high-pass, band-pass or low-pass shapes

#### 3 **Pitch Envelope**

- » Depth
  - Adjust the portamento depth
- » Time Set the glide time
- 4 🕨 Stereo
- » Mode Off
- » Mode Alt Stereo position alternates every note, width controlled by [SPREAD]
- » Mode Uni Layers multiple samples and augments them for increased stereo presence
- Color
  Utilizes neighboring samples from the library to a unique effect
- Spread
  Sets the stereo width

» Tune Detunes the unison layers (UNI mode)

- 5 **Effects**
- » Phaser
  - On/off and effect mix amount
- » Delay On/off and effect mix amount
- » Reverb On/off and effect mix amount
- 6 🕨 Drive

»

Adjust the overdrive amount

- 7 Modwheel
  - Power/Amount Easily route your controllers Modwheel to control common parameters such as Vibrato, Tremolo and Filter

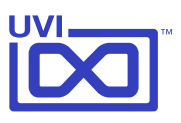

#### Emulation One - Preset List

#### Bass

AcoustHybrid Contrabass FunKitch **Funky Drive** Guitar Slap Just Electric More Drama One Slap Plucked Rock a B 1 Rock a B 2 **Round Short** Slappulator Stereo Funk That 80s Bass That Stereo

#### Bells

Bowed Bell **Clock Bellissime** Lo-Fi Bells 1 Lo-Fi Bells 2 Mute Bells **One Sample Bell** Synbell 1 Synbell 2 Tubular 1 Tubular 2 Wind Chimes

#### Brass

French Horn 1 French Horn 2 Sax Alto Sax Bari Tenor Sax Soprano 1 Sax Soprano 2 Sax Tenor Soft Sax Tenor Trombone 1 Trombone 2 **Trumpet Bass Trumpet Blowed Trumpet High** Trumpet Jazzy **Trumpet Phrase** Trumpet Wha

#### Tuba Bright Tuba Medium Tuba Soft 1 Tuba Stack Tubas

#### Choirs-Voices

**Classic Fair Voice** E Voices 1 E Voices 2 **Ethereal Voice** Low Vox Mixed Choir

#### Drums

Basic Drum Set BasiCymbals Discotron Drumslate Electricity First Drum Set Old School Set Tom and Kit VinylisKit

#### Fretted

Dream Acoustic **Electric Twelve** GuitHarpsy Lead Distor Luth Her King Major Crunch Minor Cle Nylon String One Sample Guitar **Ricken Dark** Short Crunch Sitar Down Sitar Drone Sitar Tee Flat Stack Guitar StrAtmosphere Twelve One Twelve Two

#### FXs Bomb Alert Bombastic

Cash Money **Chicken Clock** Dogs 1 Dogs 2 Frogs Glass Harmonica 1 Glass Harmonica 2 **Glass Noise** Laughing 1 Laughing 2 Motor Cycle 1 Motor Cycle 2 Mountain Lion Rain Screaming Space Cymb Down Space Cymb Up Thunder Voice Medley Water Phone Water Wood Knock

#### **Hits-Chords**

Dark Bad Hit **Dirty Orchestra Fifth Orchestra** Harp Chord Hit Classic Jazzy Swell Mellow Brass SlowRchestral Smooth Trumpets Suspense Phase **Twelve Hit** War Symphony

#### **Keyboards**

**Basic Piano Big Pipe Organ** Churchy Org High Churchy Org Low Dirty Clav Electric Organ **Electric Piano** Harpsichord Organ Barock Low Piano CP High

Piano CP Low **Piano Pad High** Piano Pad Low Pipe Organ **Romantic Piano** Short Piano High Short Piano Low Tick Piano 1 Tick Piano 2

#### Mallets

Celesta Celeste One Glockenspiel Kalimba 1 Kalimba 2 Mallet Cow Marimba 1 Marimba 2 Sanza 1 Sanza 2 Space Marimba Vibes Xylophone 1 Xylophone 2

#### Misc-World

Accordion 1 Accordion 2 Didjeridoo 1 Didjeridoo 2 Didjeridoo 3 Jaw Harp Koto Style MelodicArabic **Musical Saw** Orgue de Barbarie Pipa Chinese 1 Pipa Chinese 2 Singing Bowls 1 Singing Bowls 2 Steel Drums 1 Steel Drums 2 **Trumpet Arabic** Wine Glass

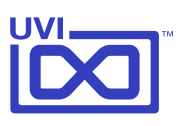

### Drumulation One - Interface

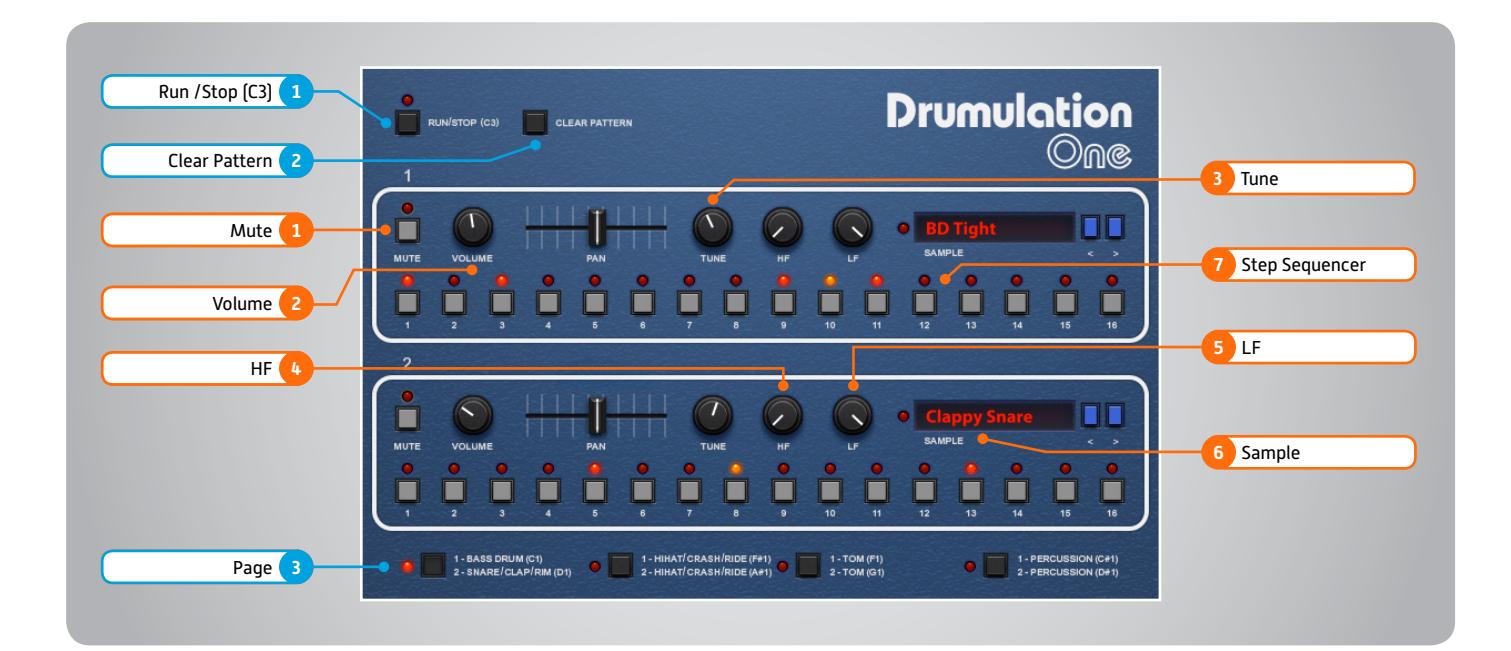

#### **Global Controls**

#### 1 🕨 Run / Stop

Turn sequencer on / off (Momentary trigger with C3)

#### 2 Dear Pattern

Clears all sequencer patterns

#### 3 🕨 Page

- \* 4 Page Options
  1. Bass Drum (C1) & Snare / Clap (D1)
  2. HH / Cymbol (f#1) & HH / Cymbol (A#1)
  3. Tom (F1) & Tom (G1)
  - 4. Percussion (C#1) & Percussion (D#1)
- » LED indicates active Page

#### Track Controls

- 1 **Mute** Mute a specified section
- 2 Volume Raise or lower the volume of a specified section

#### 3 🕨 Tune

Change the tune of a specified section

4 ► HF Frequency control on high pass filter

5 🕨 LF

Frequency control on low pass filter

- 6 🕨 Sample
  - Title Display
- » MIDI LED

Light triggers when note-on is received

- 7 **Step Sequencer**
- » 16-step
- LED indicates activation
  Off: not triggering
  Red: trigger with full velocity
  Orange: trigger with medium velocity

Obese Snare 1

Obese Snare 2

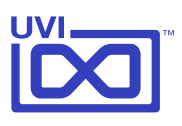

### Drumulation One - Preset List

**Bass Drum BD** Big Fat BD Hit H BD Hit L BD Long H BD Long L **BD** Origin H BD Origin L BD Real H BD Real L BD Real M BD Short **BD** Sims H BD Sims L BD Sims M BD Style 1 BD Style 2 BD Style 3 BD Style 4 BD Thin H BD Thin L **BD** Tight BD Tommy H **BD** Tommy L **BD** Tommy M BD Verb H BD Verb L BD Verb M **BD** Zeinada

#### Snare-Clap-Rim

8bit SD Soft Basta Rim 1 Basta Rim 2 **Big Rim** Clappy Snare Clappy Tone Classic SD 1 Classic SD 2 Classic SD 3 **Eighties SD 1** Eighties SD 2 Fat Clapping 1 Fat Clapping 2 Hard Clap Tone King Rim Low Claps Machine Clap 1 Machine Clap 2 Machine Clap 3 Machine SD 1 Machine SD 2

#### Obese Snare 3 Pure Drumu SD 1 Pure Drumu SD 2 Pure Drumu SD 3 Real Claps SD Big Clap SD FX Long SD Kawaz Simmons SD 1 Simmons SD 2 Simmons SD 3 Simmons SD 4 Single Clap 1 Single Clap 2 Single Clap 3 Small SD 1 Small SD 2 SnaRim High SnaRim Low Steady Snare 1 Steady Snare 2 Tiny Tone Tone Clap 1 Tone Clap 2 Tone Rim Tone SD Tony Clappy Vinyl SD

#### HH - Cymbals

Bowed Crash Bowed Ride Chia Gong H China Gong L Crash H Crash L Crash M **Finger Cymbals** Gong 1 Gong 2 HH Acc HH Flat HH Foot HH Open HH Short 1 HH Short 2 HH Short 3 HH Speed Metal Cymbal Ride

Synth Crash Synth Splash

#### Toms Bright Tom 1 Bright Tom 2 Dark Tom 1 Dark Tom 2 Dark Tom 3 DrumuTOm 1 DrumuTOm 2 DrumuTOm 3 Electric Tom 1 Electric Tom 2 Electric Tom 3 Phatty Tom H Phatty Tom L Pur Simmons 1 Pur Simmons 2 Pur Simmons 3 Seattle Tom 1 Seattle Tom 2 Seattle Tom 3 Seattle Tom 4 Seattle Tom 5 Simoni Tom 1 Simoni Tom 2 Singe Tom 1 Singe Tom 2 Singe Tom 3 Singe Tom 4 Singe Tom 5 Singe Tom 6 Singe Tom 7 Singe Tom 8 Solid Tom 1 Solid Tom 2 Static Tom 1 Static Tom 2 Tiny Tom H Tiny Tom L Tom Kong 1 Tom Kong 2

#### Perc-Misc African Drums 1 African Drums 2

African Drums 2 African Drums 3 Bell Tree Dn Bell Tree Up Birman Drum Bongo Open 1

Bongo Open 2 Bongo Slap Clave Congas Mute Congas Open Congas Slap 1 Congas Slap 2 Cowbell Mute Cuica Diembe DrumuPercu 2 Flexatone Funnel FX Da Bomb Gamelan Gong Down Gong Up Gun Like 1 Gun Like 2 Hybrido 1 Hybrido 2 Indian Cymbals Mini Cowbell Mini Gong Down Mini Gong Up Rattle SimmoniX 1 SimmoniX 2 Slap Taiko Drums 1 Taiko Drums 2 Tambourin 1 Tambourin 2 Tambourin 3 Timpani 1 High Timpani 1 Low Timpani 2 High Timpani 2 Low **Triangle High** Triangle Low VibraSlap 1 VibraSlap 2 Water Drum 1 Water Drum 2 Water Drum 3 Water Drum 4 Wood Clave Wood Knock 1

Wood Knock 2

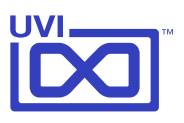

### UVI Workstation: Tips + Tricks

#### MIDI Learn

| C      |                                                                  | MIDI Control: Ti | hreshold                |   |
|--------|------------------------------------------------------------------|------------------|-------------------------|---|
|        | None                                                             | $\bullet$        | Clear                   | _ |
| C      | MIDI CC 0-31<br>MIDI CC 32-63<br>MIDI CC 64-95<br>MIDI CC 96-127 | ↓<br>dB<br>Jose  | High Volume<br>-5,08 dB | C |
| $\sim$ |                                                                  |                  |                         | - |

Most UVI Workstation parameters can be automated via. a convenient MIDI Learn. MIDI Learn allows you to bind a physical MIDI controller to specific parameters within UVI Workstation.

- Any FX tab parameter, Macro Knob or Slider in UVI instruments are used the MIDLL area feature.
- instruments can use the MIDI Learn feature
- The MIDI controller type and the MIDI Channel assignment will
- be saved with the multi or with your song in the host sequencer
- Automation is assigned per-part

To use MIDI Learn:

 Right-click the parameter in UVI Workstation that you want to automate
 After the MIDI Learn dialog appears, Trigger the desired MIDI input controller (knob, fader etc.)

To remove a MIDI controller assignment: Right-click the desired parameter and press "Delete"

#### Unlimited FX

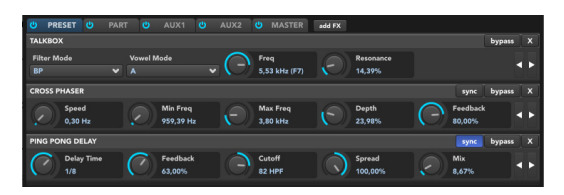

UVI Workstation offers a wide variety of FX, or effect processors, to cover all your audio processing needs. The FX implementation is robust and includes the ability to insert unlimited FX slots in several stages of the signal flow.

- Click the "FX" tab to open the FX page on the Single view
- In Multi view the FX section is always displayed

#### Arpeggiator

|                     |   |            |                       | [ |               |                 |   |                         |                    |       |
|---------------------|---|------------|-----------------------|---|---------------|-----------------|---|-------------------------|--------------------|-------|
| Trigger Mode        | ~ | Hold       |                       | ~ | Mode<br>Chord |                 | ~ | Resolut                 | ion                | ~     |
| Repeat Bottom       |   | $\bigcirc$ | Octave<br>1           |   | $\odot$       | Num Strike<br>2 |   | $\overline{\mathbf{O}}$ | Groove             | Amnt  |
| Repeat Top<br>false | ~ | $\bigcirc$ | Step Length<br>84,40% |   | $\odot$       | NumSteps        |   |                         | Arp Vel.<br>47,66% | Blend |

UVI Workstation comes equipped with a robust arpeggiator. To insert an arpeggiator in a part, you need to display the Single view in the UVI Workstation, then click on the note icon. The arpeggiator can be employed as a pattern gate, arpeggiator, or even an advanced rhythmic processor for your live MIDI performance or sequenced MIDI tracks. Arpeggiators can be inserted in an unlimited number of parts.

#### Preset Stacking

Thanks to the simplicity of the UVI Workstation you can stack as many preset as you want by simply assign multiple part on the same MIDI channel.

#### Split, Velocity & Key Switch

|      |                            | LOKEY | HIKEY | LOVEL | HIVEL | KEYS | мтсн | STREAMING | OUTPUT   |
|------|----------------------------|-------|-------|-------|-------|------|------|-----------|----------|
| •    | 089-HB-Sticks 01a.aif      |       | G8    |       |       |      |      |           | Main Out |
| •    | Analog Strings             |       | G8    |       | 127   |      | None |           | Main Out |
| • == | WerMa-Philli.aif           |       | G8    |       | 127   |      | None |           | Main Out |
| •    | Synth Bass & Synth         |       | G8    |       | 127   |      |      |           | Main Out |
| •    | Jazzistic Guitar 4         |       | G8    |       | 127   |      | None |           | Main Out |
| •    | Lord Full-light            | C-2   | G8    |       | 127   |      |      |           | Main Out |
| •    | Inter Keyboard - Disco.aif |       | G8    |       |       |      | None |           | Main Out |
| • == | Acoustic Toy Medley        | C-2   | G8    |       | 127   |      | None |           | Main Out |
|      |                            |       |       |       |       |      |      |           |          |

The Keyswitch settings allow you to load multiple presets into two or more parts and dynamically play and mute them from your MIDI controller using key switching, note range, velocity range or any combination of the three parameters. This powerful feature gives you a great deal of real-time control.

#### Scroll Wheel

All knobs can be adjusted with the scroll wheel on your mouse. When you double-click on any knob or slider, you can manually enter or type in the desired value.

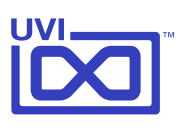

## Links

### UVI

11111

| Home                                                      | uvi.net/ 🗷                |
|-----------------------------------------------------------|---------------------------|
| Download UVI Workstation and User Manuals                 | uvi.net/downloads 🗹       |
| Your Registered Product Serial Numbers and Download Links | uvi.net/my-products 🗷     |
| FAQ                                                       | uvi.net/faq 🗷             |
| Tutorial and Demo Videos                                  | youtube.com/ 🗷            |
| Support                                                   | uvi.net/contact-support 🗷 |

### iLok

| Home                 | ilok.com/ 🗷           |
|----------------------|-----------------------|
| iLok License Manager | ilok.com/ilm.html 🗷   |
| FAQ                  | ilok.com/supportfaq 🗷 |

Credits and Thanks

#### **Produced by UVI**

#### **Recording / Editing / Sound Design**

Damien Vallet Kevin Guilhaumou Alain J Etchart

Software + Scripting Olivier Tristan Remy Muller Damien Vallet

> **GUI** Nathaniel Reeves

Special Thanks Jean-Bernard Emond

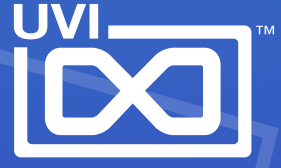

UVI.NET